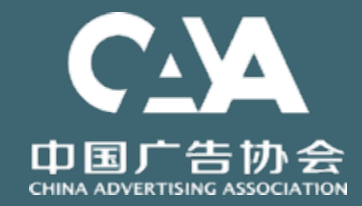

# 2019

# 中国广告协会证明商标

申请系统使用指南

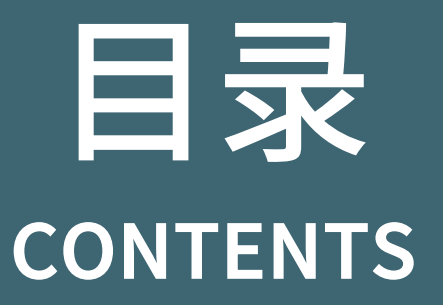

| PART 01 | PART 02 | PART 03 | PART 04 |
|---------|---------|---------|---------|
| 申请入口    | 注册登录    | 申请信息填写  | 附件上传    |

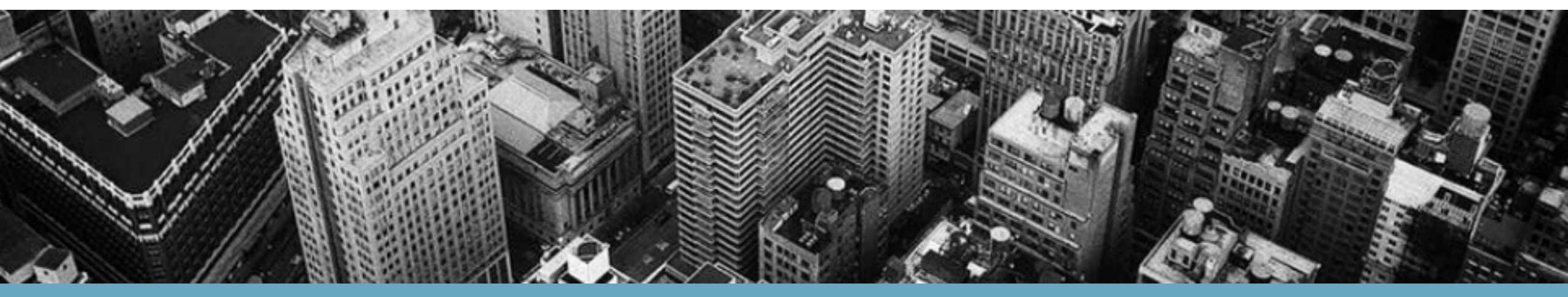

# 1、入口

打开中国广告协会网站:<u>http://www.china-caa.org</u>

顶部有证明商标的链接,如下图所示:

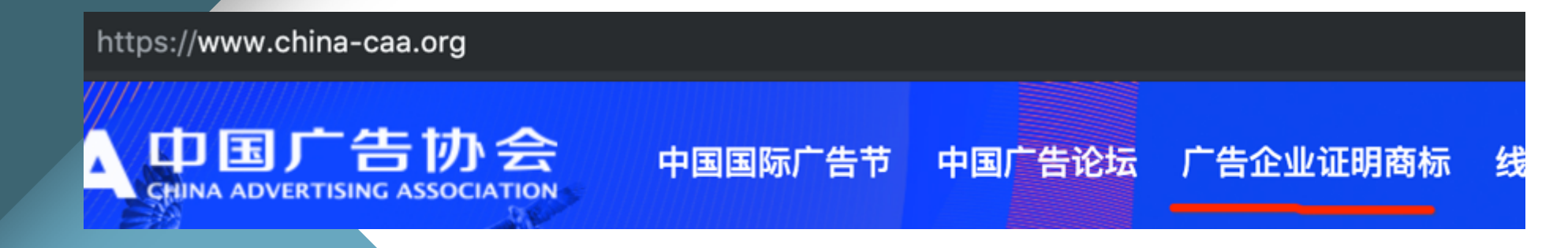

点击进入,显示今年的申请细则,可以浏览各类各级申请标准

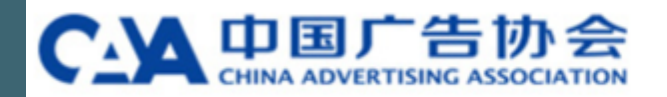

关于协会 | 会员管理 | 证明商标 | 行业自律 | 国际交流 新闻资讯 | 行业活动 | 人才培养 | 专业奖项 | 出版物及报告

☆

一级(二级/三级)广告企业证明商标使用管理

- 使用条件细则(2019年修订)
- •工作规程(2017年修订)
- 工作问答
- 中国广告协会"CNAA I"证明商标使用公告
- 中国广告协会"CNAA II "证明商标使用公告
- 中国广告协会"CNAAⅢ"证明商标使用公告
- 在线申请

点击左侧在线申请 进入申请系统登陆页

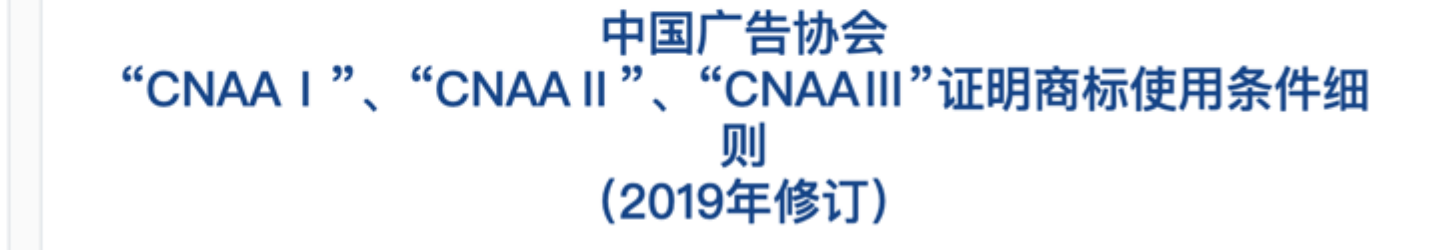

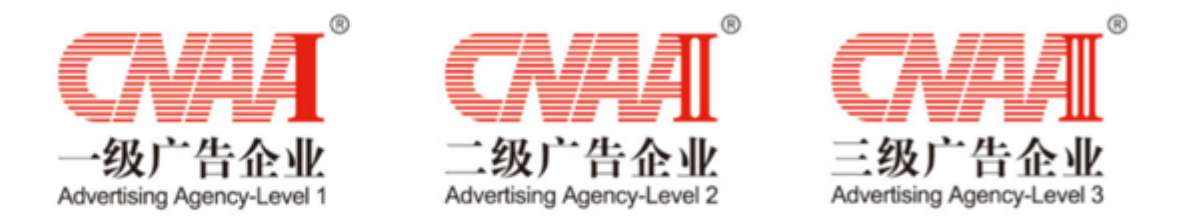

为引导广告企业向专业化、国际化、品牌化方向发展,根据中国广告业发展的实际 情况,将申请使用一级(二级、三级)广告企业证明商标的企业按实际经营内容与核心 竞争力的情况分为四类。依据《中国广告协会"CNAA I"证明商标使用管理规则》、 《中国广告协会"CNAA II"证明商标使用管理规则》、《中国广告协会"CNAA II"证明商 标使用管理规则》第二章所规定的证明商标使用条件,对不同服务类型的企业提出以下 标准。

# 2、填写前注意事项

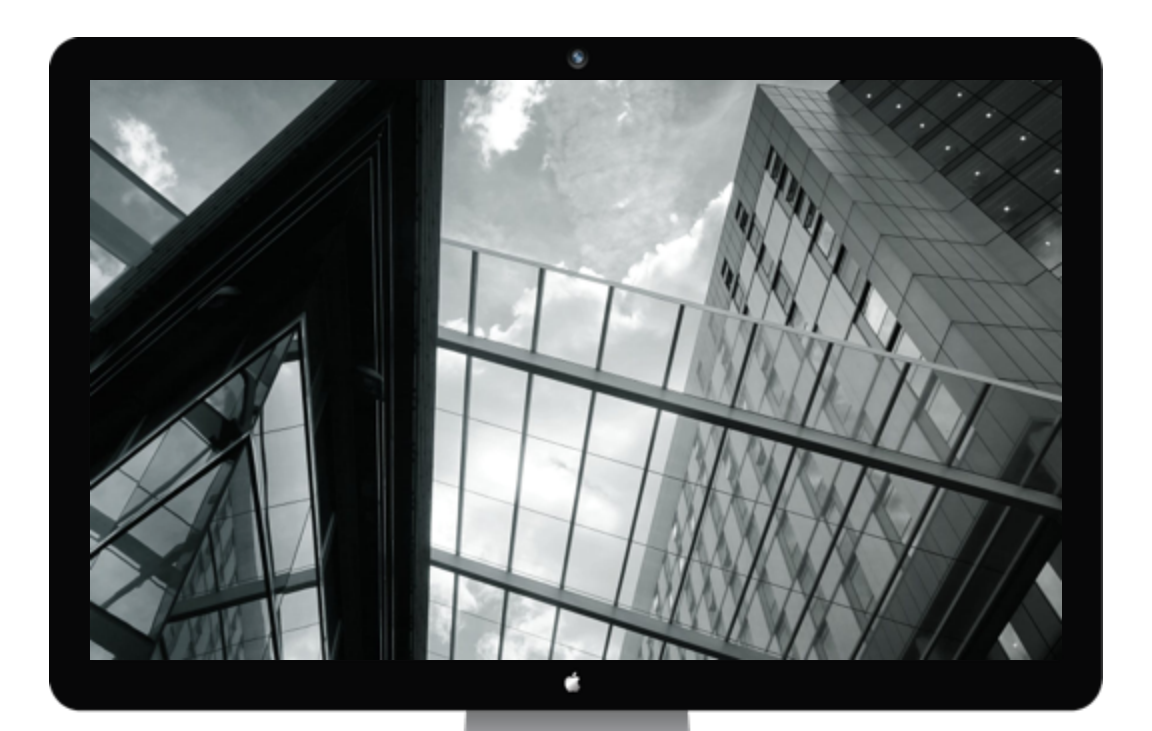

### 注意所用浏览器

# 推荐使用 chrome, Safari, firefox, 360浏 览器8.1以上版本

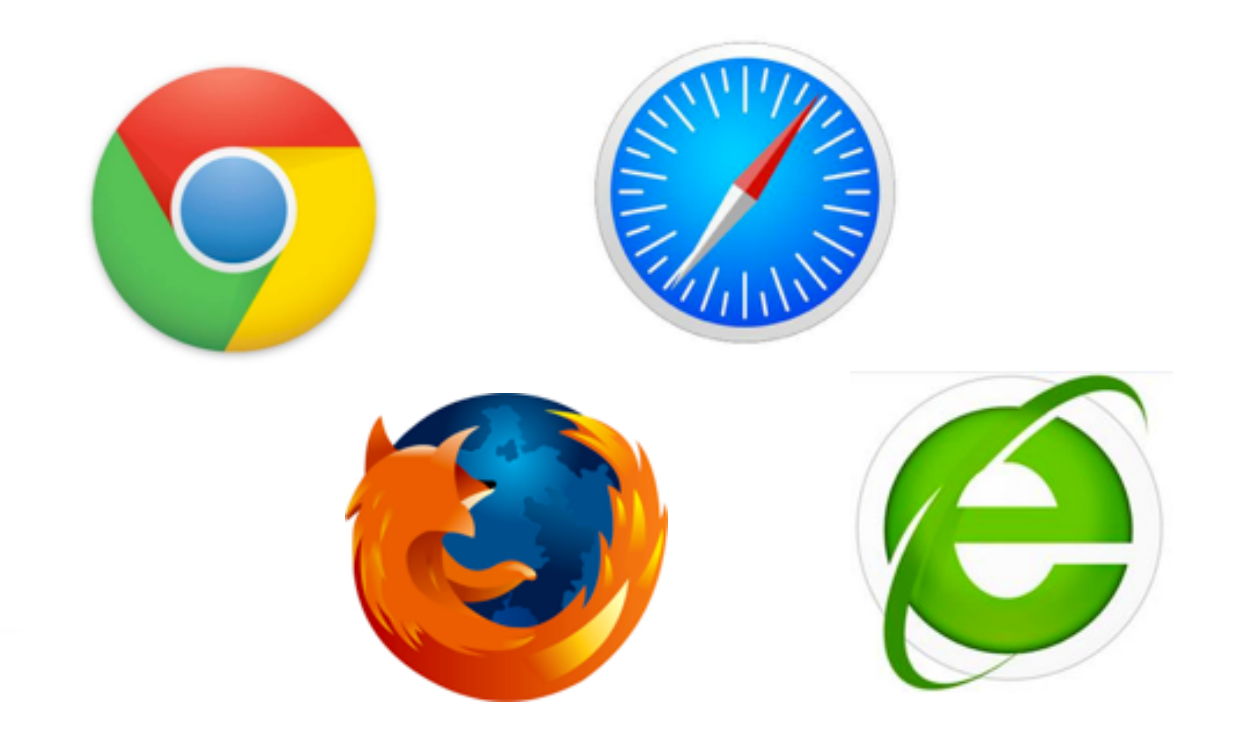

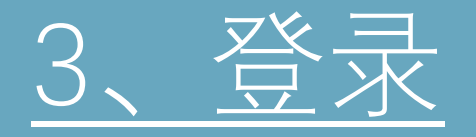

# 进入登录页面后,无需输入账号密码 直接使用微信扫描,即可快速完成注册和登录

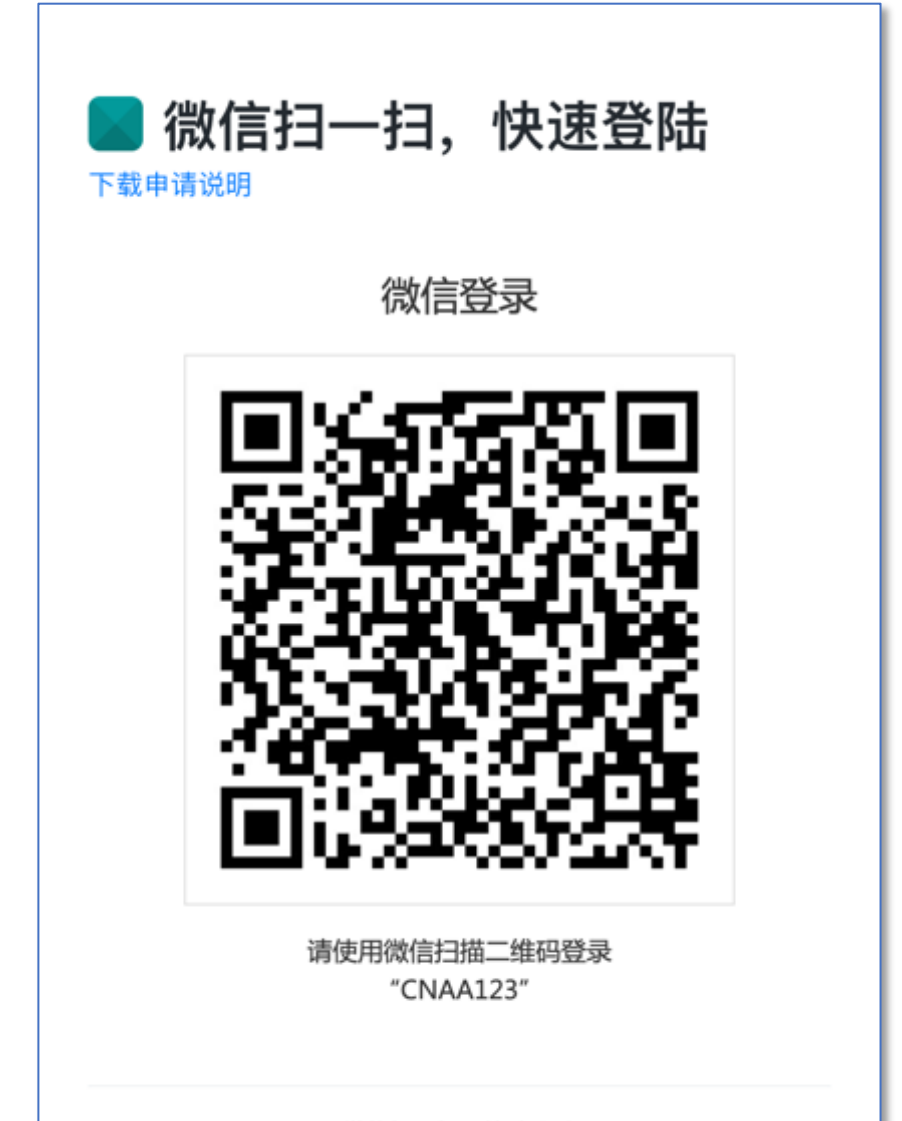

微信扫一扫, 快速登陆

# 第一次扫码登录,会提示所作操作 点证明商标企业申请

# **CNAA**123

2019证明商标申请,请点击下方企业申请按钮

2019 证明商标使用申请

证明商标 企业申请

输入管理授权码

绑定授权码

# 填写企业认证信息

申请 CNAA 证明商标,由此开始,请如实填写!

#### 企业名称\*

北京优普无限科技有限公司

#### 您的姓名\*我们将通过以下信息和您联系

请填写真实姓名

#### 您的手机或座机\*

便于我们联系您的手机或座机

#### 您的邮箱 \*

便于我们发送通知类消息到您的邮箱

营业执照\*上传文件只支持: jpg, png, pdf 格式

选择文件 未选择任何文件

申请承诺书 \* 请下载模板, 打印填写盖章, 上传扫描件

选择文件 未选择任何文件

#### 上传文件只支持: jpg, png, pdf 格式

提交审核

初次登录,需要填写所申请的企业信息

经办人联系方式

提交企业营业执照扫描件和申请承诺书扫描件

# 上传营业执照扫描件

# 下载承诺书模板 打印、盖章并上传

# 营业执照审核中...

#### 我们将在三个工作日内完成企业营业执照认证,请耐心等候

# 填写企业认证信息

申请 CNAA 证明商标,由此开始,请如实填写!

企业名称\*

北京优普无限科技有限公司

#### 您的姓名 \* 我们将通过以下信息和您联系

吴均

#### 您的手机或座机 \*

010823 010-59725111

#### 您的邮箱 \*

test3@test.com

**申请承诺书 \*** 请下载模板,打印填写盖章,上传扫描件

选择文件 未选择任何文件

上传文件只支持:jpg,png,pdf 格式

#### 提交审核

# 如果申请书或者营业执照有误

## 将无法通过申请审核,返回后显示需要 重新上传的文件选择框

# 选择文件后重新提交即可

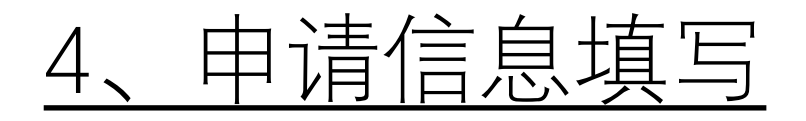

#### 审核通过后,再次扫码, 直接进入系统

#### 所有申请项都通过左侧链接 点击填写

每项填写完成后可进入下一项

| CNAA123 用户管理后台                                                                                       | 输入搜索关键字 <b>Q</b> 🌲 CNAA123 -                                                                                                    |
|----------------------------------------------------------------------------------------------------|----------------------------------------------------------------------------------------------------|
| CNAA123<br>证明商标申请示例公司<br>功能导航<br>2019i证明商标申请 🍐 🖌                                                     | <b>证明商标申请示例公司</b><br>联系人: CNAA123   □ 010-59725111 ≤ test3@test.com<br>營修改资料<br>当前阶段:提交材料<br>提交材料<br>材料初审 终审结果 签约发证                                                  |
| <ul> <li>○ 控制台</li> <li>○ 选择申请类型</li> <li>○ 企业基本信息</li> </ul>                                        | 如何知道该申请哪类型那个级别                                                                                                    |
| <ul> <li>−• 公司简介</li> <li>−• 经营情况</li> <li>−• 企业成员介绍 &gt;</li> </ul>                                 | 具体请见: <mark>实施细则</mark> ,以下为摘抄,以便于速查。<br><b>综合服务类 - 一级</b><br>1. 企业成立2年以上,依法登记注册、制度健全、管理规范,依法纳税,无严重不良记录。(准入条件)                                                       |
| <ul> <li>- o 近两年培训情况</li> <li>- o 近3年发表论文</li> <li>- o 参加各级行业组织</li> <li>- o 参与行业大型活动</li> </ul>     | 2.企业注册资本不低于500万。(准入条件)<br>3.企业广告年营业收入(纳税收入)连续2年均不低于3300万元(自有媒体及代理媒体广告资源销售的营业收入除外)。(准入条<br>件)                                                                         |
| <ul> <li>- o 公益事业贡献</li> <li>- o 近3年的公益广告 &gt;</li> <li>- o 案例、客户及品牌 &gt;</li> </ul>                 | <ol> <li>4. 企业广告业务负责人具有本科及以上学历。建立广告审查管理制度,有至少2名广告审查人员。鼓励企业加强员工培训,提高员工业务技能。</li> <li>5. 在过去2年内为不少于8个品牌提供整合营销策划、创意设计制作等综合服务;通过专业服务,有效提升品牌知名度,广告效果明显,获得客户肯定。</li> </ol> |
| <ul> <li>○ 秋楽作品</li> <li>&gt;</li> <li>○ 企业荣誉</li> <li>&gt;</li> <li>■ 公司新闻</li> <li>&gt;</li> </ul> | <ol> <li>6. 近3年制作发布过的广告作品或营销案例,在全国或地方行业协会组织的广告奖项以及国际广告赛事活动中获得等级奖6件以上。</li> <li>7. 企业关注行业发展、积极参与行业活动。注重自主创新和企业品牌建设,培育企业核心竞争力。</li> </ol>                              |
| 获取帮助                                                                                                 | 8.企业注重社会责任、热心社会公益,并为此做出贡献,具有一定的社会影响力。近3年每年创意、制作或发布公益广告不少于4件。                                                                                                    |

#### 选择申请类型

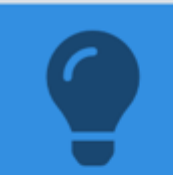

不同的类型和等级,标准也不相同 选择申请类型后,如要更改类型,请确定是否有漏填项。

\$

\$

\$

申请等级

CNAAIII

\$

### 申请类型

| 设计 | 制作类 | (广告) |
|----|-----|------|
|    |     |      |

#### 是否二次申请

| 否 |  |  |  |
|---|--|--|--|
|   |  |  |  |

#### 所属协会

浙江省

### 类型选项如右图所示

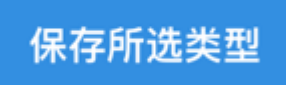

#### 选择申请类型

Ģ

不同的类型和等级,标准也不相同 选择申请类型后,如要更改类型,请确定是否有漏填项。

| 申请类型      |     | 申请等级     |    |
|-----------|-----|----------|----|
| 设计制作类(广告) | \$  | CNAAIII  | \$ |
| 是否二次申请    |     | 原证书编号    |    |
| 是         | \$  | 请输入原证书编号 |    |
| 所属协会      |     |          |    |
| 浙江省       | ¢   |          |    |
|           |     |          |    |
|           |     |          |    |
|           |     |          |    |
|           | 保存所 | 选类型      |    |
|           |     |          |    |

#### 如果是二次申请,选择是,

### 会显示原证书编号的填写框,填写原证书编号

#### 此证书编号为 CNAA 开头,不是会员编号

二次申请,指的是近两年已有证书。 如曾经申请未通过,则不算二次申请

| 企业名称                | 邮编                | 會 请逐项上传相关附件          |
|---------------------|-------------------|----------------------|
| 证明商标申请示例公司          | 100032            |                      |
| 办公地址                |                   | 🖥 企业简介               |
| 北京市朝阳区西大望路甲12号通惠国际传 | 媒广场2号楼4层          | 查看 / 上传附件            |
| 企业经济性质              | 登记机关              | ▶ △北帝田               |
| 有限责任公司              | 朝阳工商局             | ₩ 正型早程               |
| 法定代表人               | 座机电话移动电话          | 旦有/工作的汗              |
| 吴均                  | 1390000000        | 🗟 企业文化               |
| 企业联系人               | 座机电话移动电话          | 查看 / 上传附件            |
| 吴均                  | 010-59725111      | ▶ 工作法理修理             |
| 企业成立时间              | 填报人QQ             | ◎ ⊥TF流程管理<br>奋轰/上传附件 |
| 2015-04             | 767729506         |                      |
| 注册资本(万元)            | ISO9001证书编号       | 🗟 企业品牌发展战略           |
| 0                   |                   | 查看 / 上传附件            |
| 经营范围                |                   | ▶ 亡生宙杏營理制度           |
| 请按照公司实际经营情况概括填写(请勿  | 填写营业执照上的经营范围)。必填! | 查看/上传附件              |
|                     |                   |                      |
|                     |                   | ➡ 质量及安全管理制度          |
|                     |                   |                      |
|                     |                   | 查看 / 上传附件            |
|                     |                   | 查看 / 上传附件            |

#### 编辑公司简介并保存 控制台 / 编辑公司简介 标题: 证明商标申请示例公司 100字简述: 封面图片可以是展现企业形象 的 banner 图或者 logo 合 修改 查看 前 删除 封面图片: 视频介绍(\*只支持部分模板) 输入视频地址 一级企业要求有一个 5 分钟 的视频介绍,以便于审核专家 1. 支持优酷和腾讯视频,如视频已传至优酷或腾讯视频,可粘贴视频分享地址的【复制 通用代码】至此, 审核后即可播放 更快速直观的了解 2. 如是视频文件,可以交由客服编辑,由我们代为处理上传 3. 视频时长建议控制在5分钟内,太长的视频容易让人无法看完也影响网速 视频建议上传到优酷和腾讯 视屏 如果自己无法操作,也可以 详细介绍: - ※ ℃ 圖 圖 圖 ▲ ≫ | ♥- ∞ ∞ ■ | □ Ⅲ Ξ Ω | 器 | 回 源码 | B *I* S *I*<sub>x</sub> | ≔ ≔ ∉ ∉ | 11 | 样式 - | 普通 - | ? 直接将

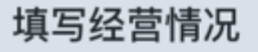

#### 企业所有者权益余额(万元)

| 2017年    | 2018年    |
|----------|----------|
| 0.000000 | 0.000000 |

#### 广告营业收入(纳税收入万元)

| 2017年总收入 | 媒体广告代理收入 | 自有媒体广告发布收入 |
|----------|----------|------------|
| 0.000000 | 0.000000 | 0.000000   |
|          |          |            |
| 2018年总收入 | 媒体广告代理收入 | 自有媒体广告发布收入 |

#### 广告营业额 (万元)

| 2017年     | 付给媒体的广告发布费(万元) |
|-----------|----------------|
| 0.000000  | 0.000000       |
| 2018年     | 付给媒体的广告发布费(万元) |
| 0.000000  | 0.000000       |
| 增值税税款(万元) |                |
| 2017年     | 2018年          |
| 0.000000  | 0.000000       |
|           |                |

#### •请逐项上传相关附件

№ 2017年和2018年度会计师事务所审计报告

#### 查看 / 上传附件

🖶 2017年和2018年企业增值税纳税申报表

查看 / 上传附件

協 综合服务类、设计制作类和数字营销类 证明商标的收入证明(合同文本 / 对应发 票)

查看 / 上传附件

#### 附件对应的是左边填写的 金额

### 主要经营者(董事长或总经理)简历

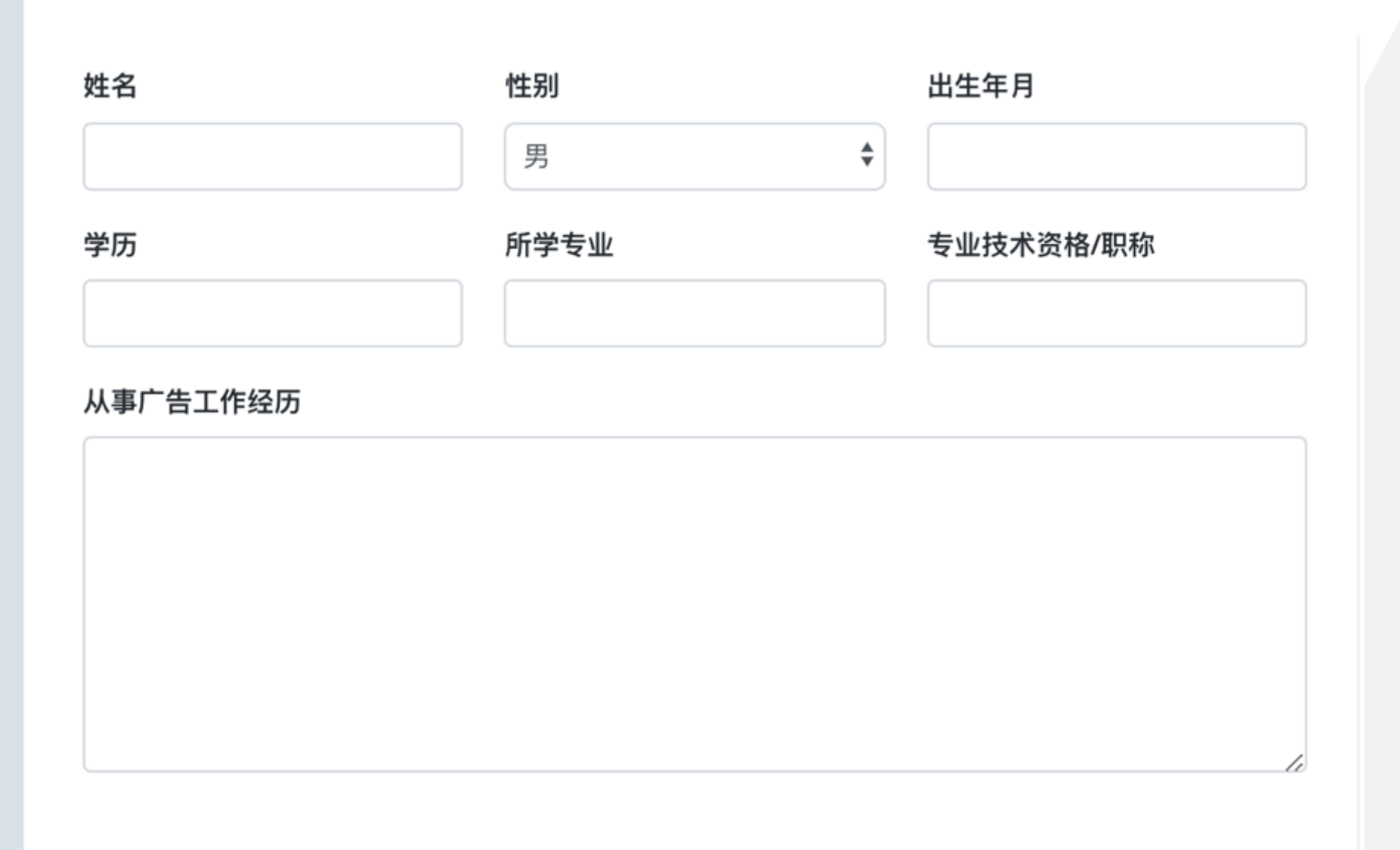

| E要业务部门 | ]负责人 |           |    | 控制台 / 主要业务 | 部门负责人      |
|--------|------|-----------|----|------------|------------|
| 姓名     | 部门   | 职务        | 学历 | 编辑 / 删除    |            |
| 新增负责人  | 人信息  |           |    | ② 负责人学历证书  |            |
| 姓名     |      | 部门        |    | 查看 / 上传附件  |            |
| 职务     |      | 学历        |    |            |            |
| 主要业绩   |      |           |    |            |            |
|        |      |           | 10 |            | 填写师<br>即可新 |
|        | 保存主要 | 业务部门负责人信息 |    |            |            |

#### 真写后保存 即可新增保存负责人信息

控制台 / 主要业务部门负责人

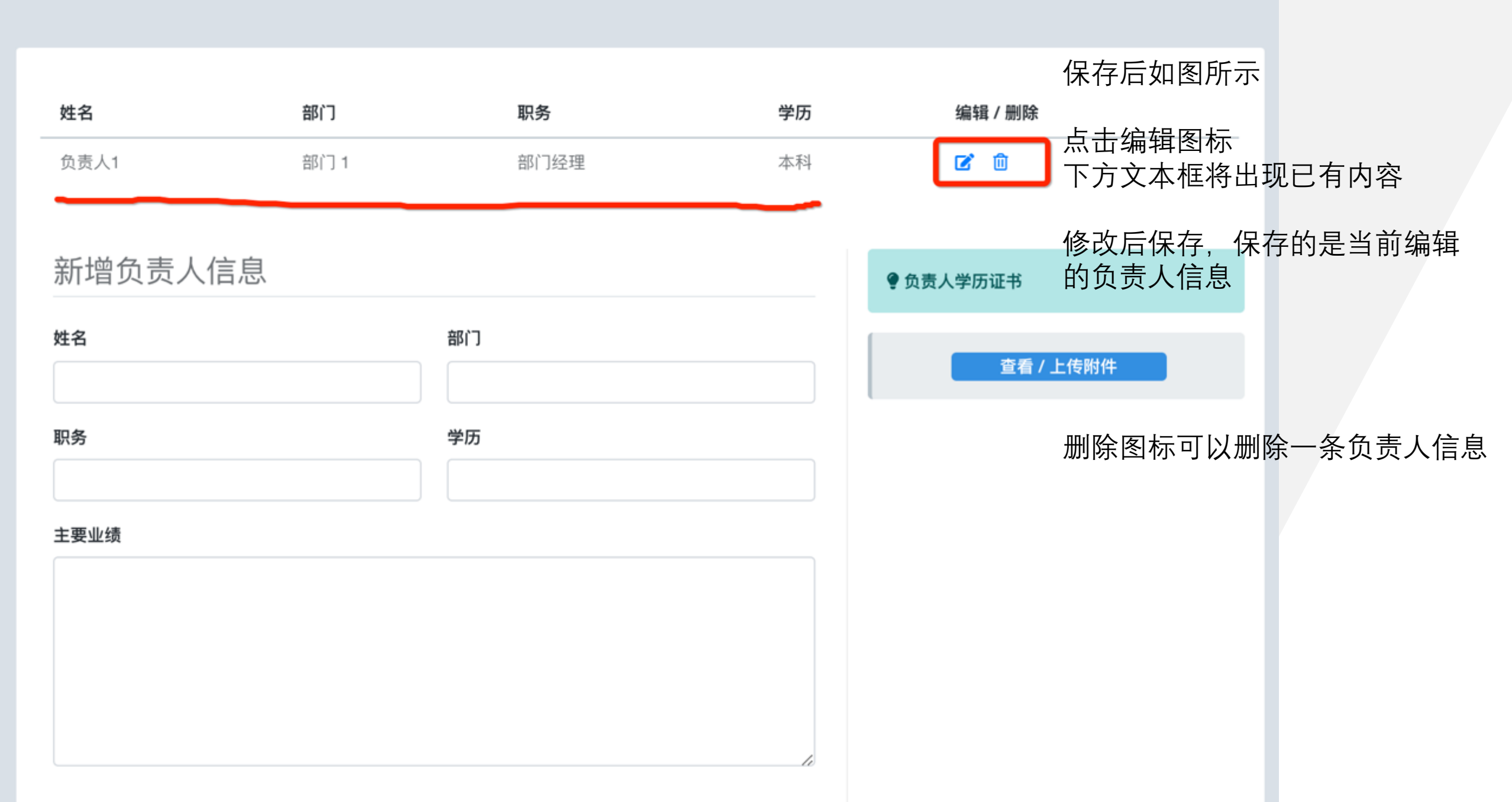

员工信息

| 企业员工信息                      |                        | ●相关证明附件                               |
|-----------------------------|------------------------|---------------------------------------|
| <b>企业职工总数</b><br>必填         | <b>本科及以上学历人数</b><br>必填 | ➡当年社保缴纳情况表 查看 / 上传附件                  |
| 专业技术人员人数<br>必填<br>审查员证书颁发单位 | <b>广告审查员人数</b> 必填      | ▶ 职工学历证书 查看 / 上传附件                    |
| 必填                          |                        | ☆ 专业技术人员职业水平证书、身份证、<br>培训证书 查看 / 上传附件 |
| 保存                          | 企业员工信息                 | ▶ 广告审查员资格培训证书 查看 / 上传附件               |

# 近两年培训情况

控制台 / 近两年培训情况

| <b>2018年</b><br>0.00 | ☑ 2017年培训发票 查看 / 上传附件       |
|----------------------|-----------------------------|
| 保存职工年度培训信息           | ▶ 2018年培训发票 查看 / 上传附件       |
|                      | 2018年<br>0.00<br>保存职工年度培训信息 |

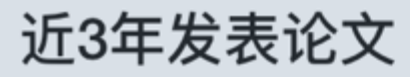

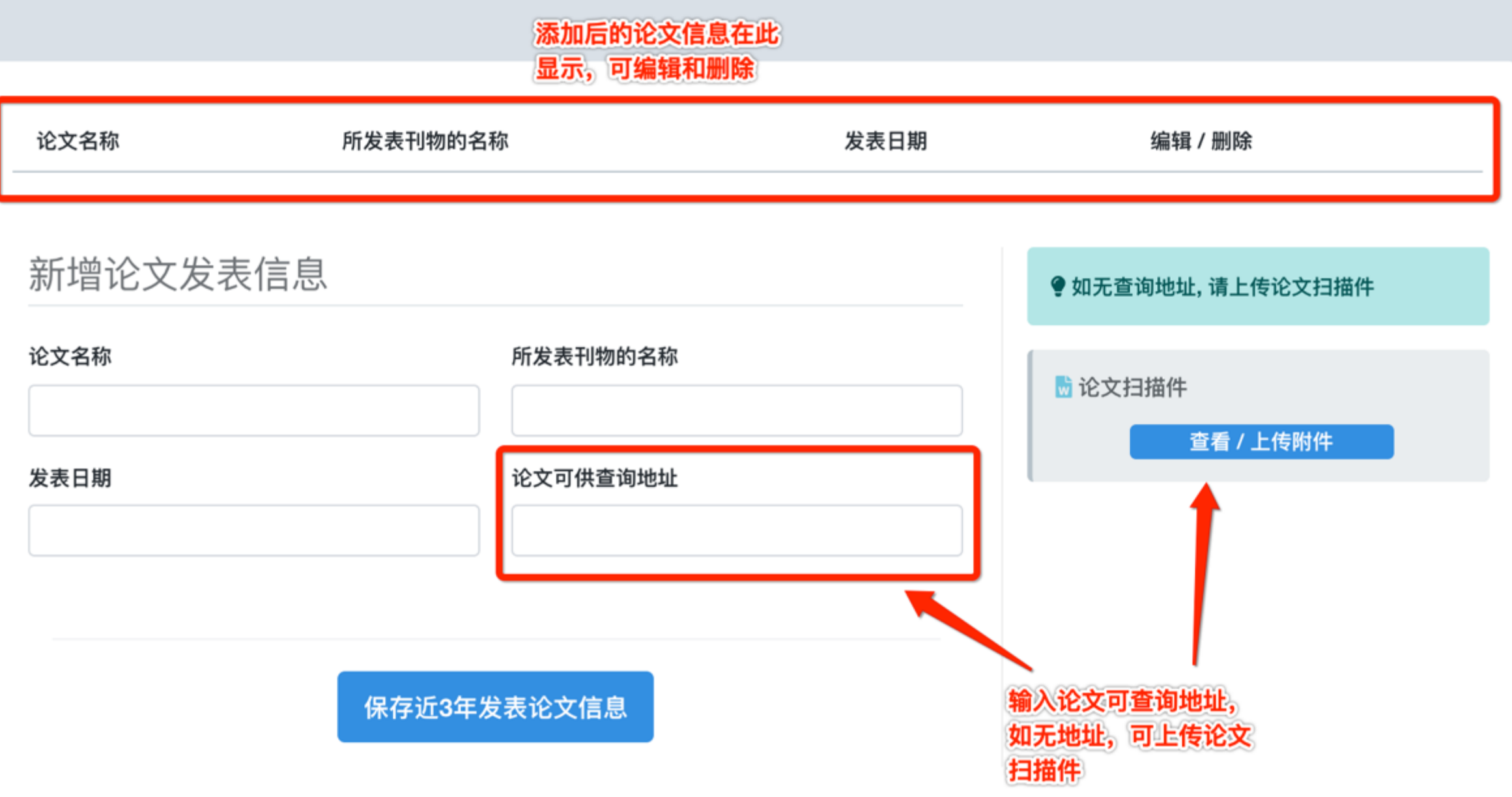

参加各级广告协会组织情况 控制台 / 参加各级广告协会组织情况 各级协会及分支机构活动参与情况 **1** 相关证明附件 参加各级广告协会组织情况、履行会员义务情况以及在各级广告协会中任职情况 ● 各级广告协会会员证书 必填。 查看 / 上传附件 🖶 协会活动/分支机构参与证明 查看 / 上传附件 参加各级广告协会、分支机构活动情况 必填。

| 参与行业大型活动情况    | 控制台 / 参与行业大型活动情况   |
|---------------|--------------------|
| 参与广告行业大型活动的情况 | € 相关证明附件           |
| 必填。           | ➡ 活动现场照片 查看 / 上传附件 |
|               |                    |
| 保存所填信息        |                    |

| 公益事业贡献情况     | 控制台 / 公益事业贡献情况                                                              |
|--------------|-----------------------------------------------------------------------------|
| 企业对公益事业的贡献情况 | ♥ 相关证明附件                                                                    |
| 必填。          | <ul> <li>☆ 企业对公益事业贡献的证明材料,包括<br/>证书、证明以及捐款票据等</li> <li>查看 / 上传附件</li> </ul> |
| 保存所填信息       |                                                                             |

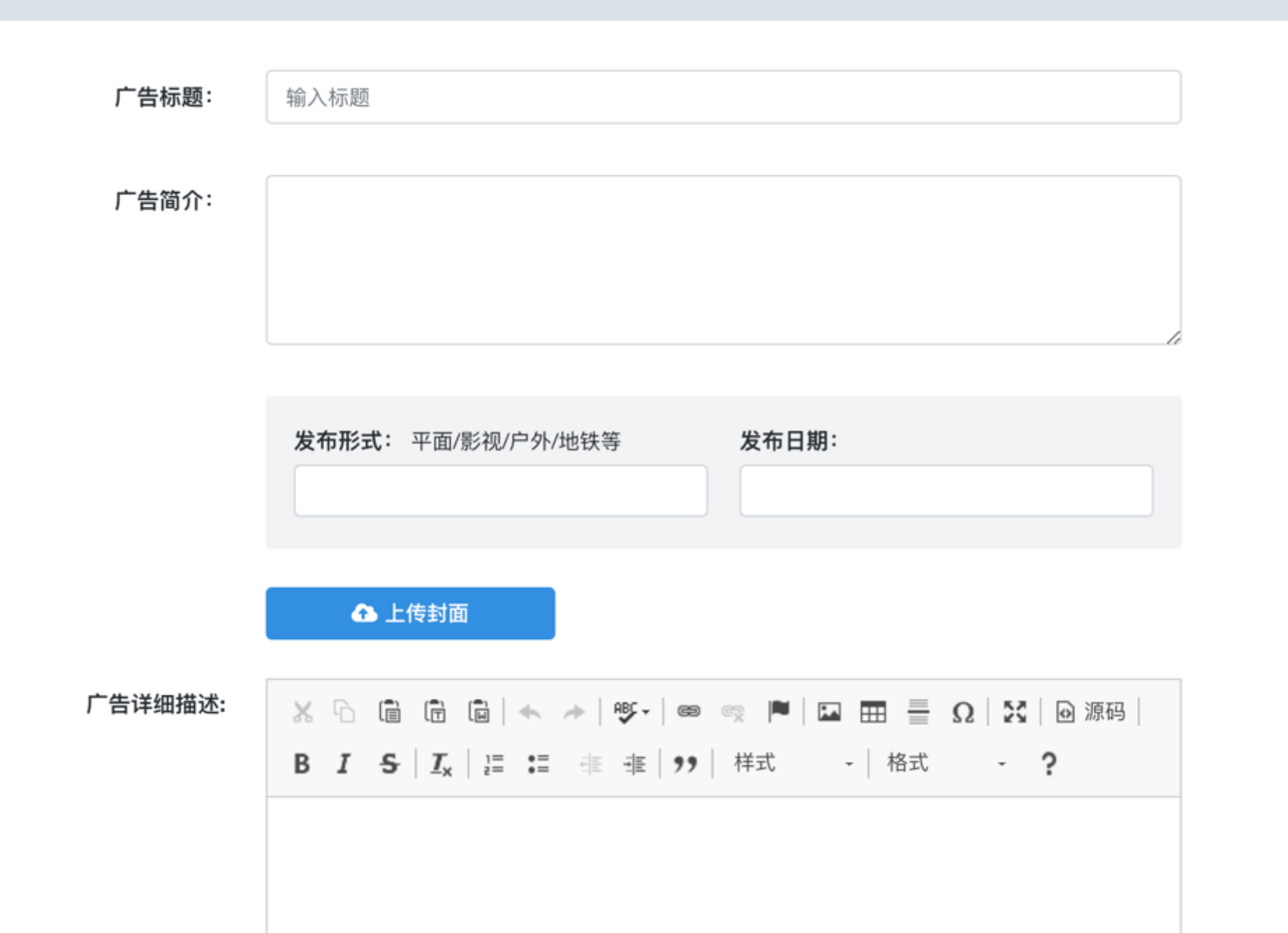

控制台

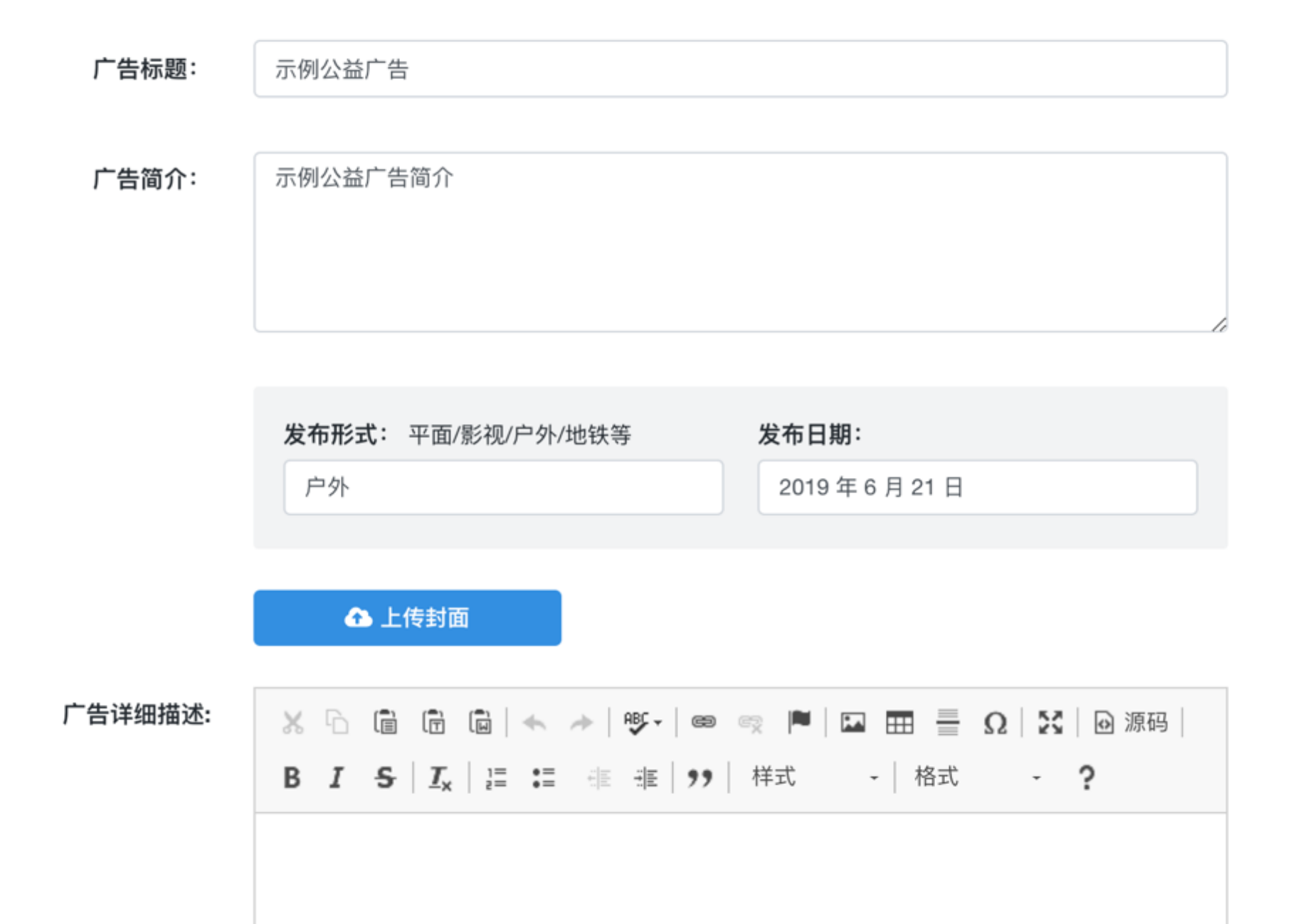

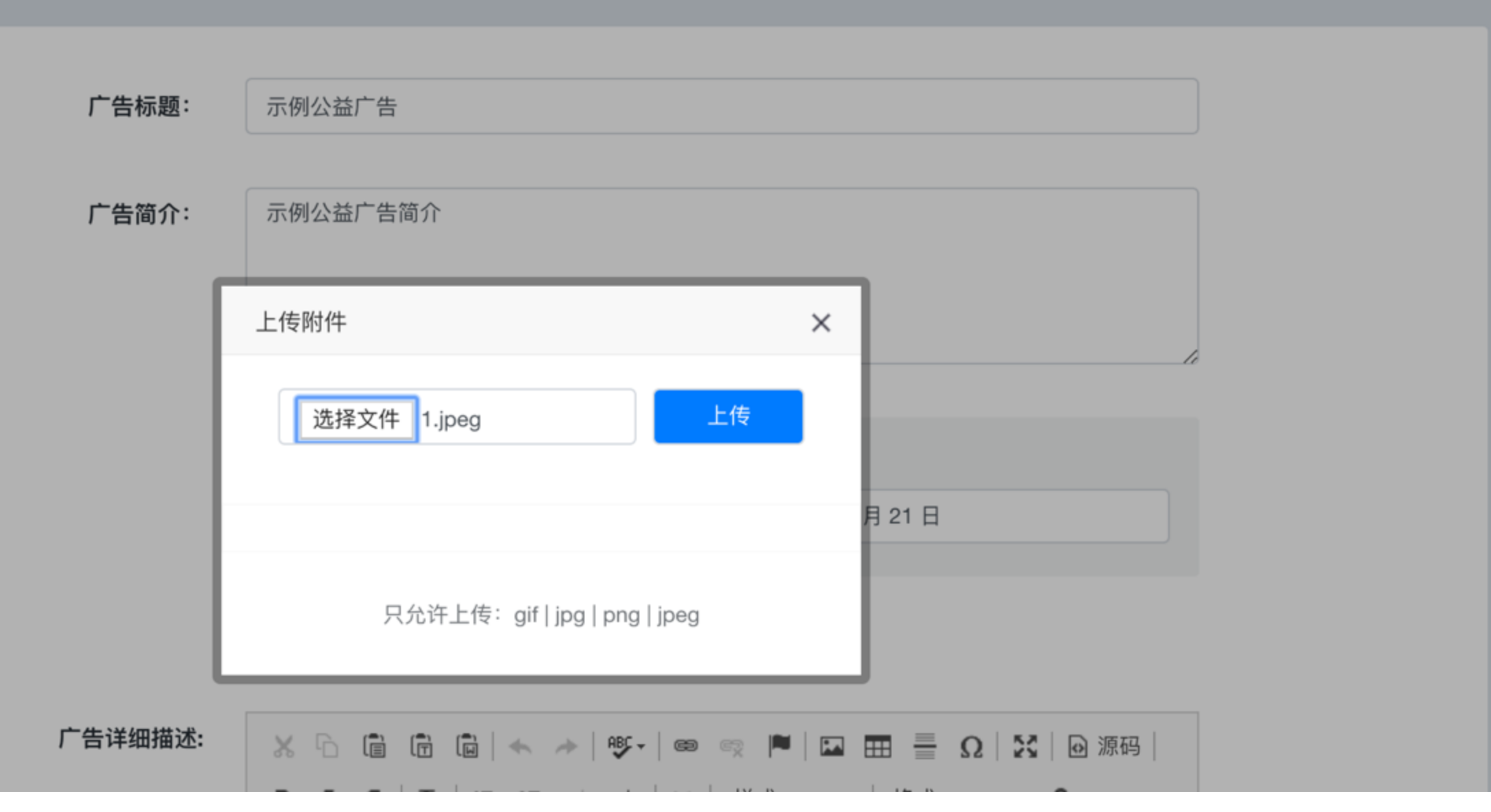

控制台 / 添加公益广告

![](_page_28_Figure_1.jpeg)

![](_page_28_Figure_2.jpeg)

![](_page_29_Figure_0.jpeg)

编辑器使用简述

和 Word 使用类似, 需要注意的是图片上传

| 图像属性                        |        |    |    | × | _ |
|-----------------------------|--------|----|----|---|---|
| 图像信息                        | 链接     | 上传 |    |   |   |
| URL<br> <br>替换文本            |        |    |    |   |   |
| 常度                          | 预览     |    |    |   |   |
| 图像属性                        |        |    |    | 7 |   |
| 图像信息                        | 链接     |    | 上传 |   |   |
| 上传到服务器<br>选择文件 未述<br>上传到服务器 | 选择任何文件 |    |    |   |   |

#### 1、点上传标签

#### 2、选择文件,上传到服务器

#### 图像属性

图像信息

×

确定

|   |   | _ | -  |  |
|---|---|---|----|--|
|   |   | С | э  |  |
|   |   | r | ۲. |  |
| ~ | • |   | •  |  |

http://www.cnaa123.com/ckuploads/5d0c4065c6f71.jpeg

链接

上传

#### 替换文本

![](_page_31_Figure_5.jpeg)

#### 点确定,图片就自动插入编辑器的光标所在位置

**证仍向你中**咱**小**阿厶可

#### 功能导航

🔼 2019证明商标申请 🌢 🗸

- 控制台
- 选择申请类型
- 企业基本信息
- 公司简介
- 经营情况
- 企业成员介绍
- 近两年培训情况
- 近3年发表论文
- 参加各级行业组织
- 参与行业大型活动
- □ 公益事业贡献
- 近3年的公益广告 🗸 🗸
  - 添加公益广告
  - 公益广告列表

#### ◎ 案例、客户及品牌 ◎ 获奖作品

![](_page_32_Picture_18.jpeg)

![](_page_32_Picture_19.jpeg)

**示例公益广告** ★ ★ ★ ★ ★ 2019/10/21 示例公益广告简介

# 保存后,添加的公益广告就在该列表处 可以从这编辑或者删除某个已经添加的公益广告

#### 添加案例 案例即实力! 填写案例信息并保存

![](_page_33_Figure_1.jpeg)

控制台 / 添加案例

| 添加案例 案例即实力! | 填写案例信息并保存 |
|-------------|-----------|
|-------------|-----------|

控制台 / 添加案例

| 案例名称: | 输入标题                                                |               |
|-------|-----------------------------------------------------|---------------|
|       |                                                     |               |
| 媒介名称: | 所发布的媒介名称                                            |               |
|       |                                                     |               |
| 服务内容: |                                                     |               |
|       |                                                     |               |
|       |                                                     |               |
|       |                                                     |               |
|       |                                                     |               |
|       | 🚯 上传封面                                              |               |
|       |                                                     |               |
| 案例详情: | % 6 6 6 € →  ♥- ∞ ∘                                 | x 🖻 🖾 🏛 🗮 🛛 🔀 |
|       | ◙ 源码                                                |               |
|       | B I <del>S</del>   I <sub>x</sub>   ≔ ≔   ⊕ ⊕ • • • | 样式 - 格式 -  ?  |
|       |                                                     |               |
|       |                                                     |               |
|       |                                                     |               |
|       |                                                     |               |
|       |                                                     |               |
|       |                                                     |               |
|       |                                                     |               |
|       |                                                     |               |
|       |                                                     |               |
|       |                                                     | A             |
| Г     |                                                     |               |
|       | 客户名称                                                | 品牌名称          |
|       | 输入客户名称                                              | 品牌名称, 如无可不填   |
|       | 82 47 TT 54 0+163.                                  | 的名法古时间。       |
|       | 服务并始时间:                                             | 败穷疝宋时间:       |

#### 案例的添加和公益广告类似

#### 下方可以填入案例所对应的客户及品牌

和公益广告类似 填写保存后,也有相似界面的管理列表 可以进行编辑和删除操作

#### 添加获奖作品填写获奖作品信息并保存

控制台 / 获奖作品管理 / 添加获奖作品

| 标题:          | 输入标题                                                                                                    |  |
|--------------|----------------------------------------------------------------------------------------------------|--|
| 简介:          |                                                                                                    |  |
|              | ▲ 上传封面                                                                                                    |  |
| 获奖作品及描<br>述: | × 哈 庙 庙 南 ♠ ≫   麥 -   ∞ ॡ ■   ⊠ 田 ≣ Ω   ∺  <br>▣ 源码  <br>Β I 5   I <sub>x</sub>   ≔ ≔   ≇ ≇ " 样式 - 格式 -   ? |  |
|              |                                                                                                    |  |
|              |                                                                                                    |  |
|              |                                                                                                    |  |
|              | 4                                                                                                    |  |

![](_page_35_Figure_3.jpeg)

#### 获奖作品信息的填写和前面的公益广告及案例类似

| 添加所获荣誉填 | 写企业荣誉信息并保存 |             | 控制台 / 全 | <b>部荣誉</b> / 添加所获荣 | 誉 |
|---------|------------|-------------|---------|--------------------|---|
| 荣誉名称:   | 输入标题       |             |         |                    |   |
| 荣誉介绍:   |            |             |         | 1.                 |   |
| l       | ▲ 上传荣誉图片   | 荣誉证书照<br>描件 | 照片或扫    |                    |   |
|         | 颁发单位:      | 颁发时间:       |         |                    |   |
|         |            | 保存          |         |                    |   |
|         |            | 113         |         |                    |   |

| <b>CNAA123</b> 用户管理                                                                 | 后台          | \$                                                                                                    | 入搜索关键字             | ٩                                                               | CNAA123                                     | -                                                    |
|-------------------------------------------------------------------------------------|-------------|----------------------------------------------------------------------------------------------------|--------------------|-----------------------------------------------------------------|---------------------------------------------|------------------------------------------------------|
| CNAA123<br>证明商标申请示例公司<br>功能导航                                                       |             | <b>证明商标申请示例公司</b><br>联系人: CNAA123   □ 010-59725111 ≤ test3@test.com<br>当前阶段: 提交材料<br>提交材料<br>材料初审 维                                                                                           | <b>修改资料</b><br>审结果 | 签约发证                                                            |                                             | 再次回到控制台,此时<br>控制台和初次登录时已<br>不一样。                     |
| 🔼 2019证明商标申请 🔥                                                                      | ~           |                                                                                                    |                    |                                                                 |                                             | ナ個タフェ共和日住江                                           |
| <ul> <li>• 控制台</li> <li>- o 选择申请类型</li> <li>- o 企业基本信息</li> <li>- o 公司简介</li> </ul> | \$Df        | 回知道该申请哪类型那个级别<br>具体请见: 实施细则,以下为摘抄,以便于速查。<br>综合服务类 - 一级                                                                                                    |                    | <b>下载和上传证明商 说明:</b> <ol> <li>请于所有信息都均</li> </ol>                | 标申请书<br>真写完成后再点击                            | 石                                                    |
| <ul> <li>o 经营情况</li> <li>o 企业成员介绍</li> <li>o 近期在位训练识</li> </ul>                     | •           | <ol> <li>企业成立2年以上,依法登记注册、制度健全、管理规范,依法纳税,无严重不良记录。<br/>(准入条件)</li> </ol>                                                                                                    |                    | 下载申请书<br>2. 申请书将读取已均<br>成                                       | 填写的信息自动生                                    | 为下载申请书后的步骤                                           |
| <ul> <li>         ・ 近两年培训情況         ・         ・         ・</li></ul>                 |             | <ol> <li>2. 企业注册资本不低于500万。(准入条件)</li> <li>3. 企业广告年营业收入(纳税收入)连续2年均不低于3300万元(自有媒体及代理媒体广告源销售的营业收入除外)。(准入条件)</li> <li>4. 企业广告业务负责人具有本科及以上学历。建立广告审查管理制度,有至少2名广告审查员。鼓励企业加强员工培训,提高员工业务技能。</li> </ol> | ·资<br>人            | 3. 申请书内容确认开<br>4. 申请书送达注册址<br>由其填写企业近2年<br>见,并盖章<br>5. 申请书送达企业注 | G误后,打印盖章<br>也广告监管部门,<br>守法诚信情况意<br>E册地行业协会, | 点击下载申请书,将会<br>自动生成填写内容的申<br>请书信息,请核对内容<br>如有不对,可做调整。 |
| <ul> <li>o 近3年的公益) 吉</li> <li>o 案例、客户及品牌</li> <li>o 获奖作品</li> <li>o 企业荣誉</li> </ul> | ><br>><br>> | <ol> <li>5. 在过去2年内为不少于8个品牌提供整合营销策划、创意设计制作等综合服务;通过专业<br/>务,有效提升品牌知名度,广告效果明显,获得客户肯定。</li> <li>6. 近3年制作发布过的广告作品或营销案例,在全国或地方行业协会组织的广告奖项以及国<br/>广告赛事活动中获得等级奖6件以上。</li> </ol>                       | R<br>际             | 由其出具意见并盖章<br>6. 以上步骤完成后,<br>7. 以是否提交申请†<br>请单位申请行为是召            | 1<br>扫描上传提交<br>3为条件,判断申<br>5完成              | 1-5 步完成后,扫描提<br>交。视为申请信息提交<br>完成 我们将开始审核             |
| <ul> <li>田 公司新闻</li> <li>⑦ 获取帮助</li> </ul>                                          | >           | <ul> <li>7. 企业关注行业发展、积极参与行业活动。注重自主创新和企业品牌建设,培育企业核心3</li> <li>争力。</li> <li>8.企业注重社会责任,热心社会公益,并为此做出贡献,具有一定的社会影响力,近3在每名</li> </ul>                                                               | E<br>E fell        | 下载申                                                             | 请书                                          | フレルス, コス    コイリ ノ   メロ 中 1久                          |
| ▶ 账户设置                                                                              | >           | 意、制作或发布公益广告不少于4件。                                                                                                    |                    | (盖章打印扫描) 上                                                      | 传 / 查看 申请书                                  |                                                      |

# 提交后的三种状态:

| 等待处理  | 2019-06-20 |
|-------|------------|
| 初审已通过 | 2019-06-20 |
| 初审待修改 | 2019-06-18 |
| 等待处理  | 2019-06-18 |
| 初审已通过 | 2019-06-17 |
| 等待处理  | 2019-06-17 |

| 等待处理 ——      | - 初次提交申请书,未初审;<br>返回修改,并完成修改,确认修改完成。 |
|--------------|--------------------------------------|
| 初审已通过—<br>类型 | —已经确认协会的申请信息符合其申请等级                  |
| 初审待修改—       | —返回企业修改,并且企业尚未完成修改                   |

# 关于返回修改的说明:

![](_page_39_Figure_1.jpeg)

![](_page_40_Picture_0.jpeg)

![](_page_40_Figure_1.jpeg)

![](_page_41_Figure_0.jpeg)

# <u>写在最后的注意事项</u>

- 申请书上传完毕,即标志着填写工作结束,正式提交。由省广协以及中广协对申请信息进行审核。
- 扫描件件或者拍照件请处理图片分辨率,不要用原始分辨率,会导致附件文件太大。缩小分辨率到 1000 左右电脑屏幕能清晰查看即可
- 单个文件大小请控制在 50m 以内,太大的文件会导致上传时间很慢,如果是压缩包,请控制大小在 150m 以内。
- 如信息有错误,或者填写有误,由审核人(省广协或者中广协)修改状态为"返回修改",则可继续 编辑。或也可联系在线技术支持 QQ:767729506

![](_page_43_Picture_0.jpeg)

# 2019 中国广告协会证明商标使用申请指南

# 谢谢观看